# 模組 A – 速度競賽

注意事項:為與國際競賽接軌,本次競賽選手需將成果傳送至 遠端伺服器,確認作答成果。選手需熟悉使用FTP將成果傳送 到 遠 端 這 種 開 發 模 式 。 常 用 的 工 具 如: FileZilla、 IDE(PhpStorm...)內建遠端連線功能。最後以競賽時的規定為 主。

# Introduction 介紹

在這項試題中,你需要完成幾個小任務。

## Task A 01: CSS Grid(B2)

請用 CSS 網格來完成下面佈局(Please implement the following layout in CSS grid) 素材: 無

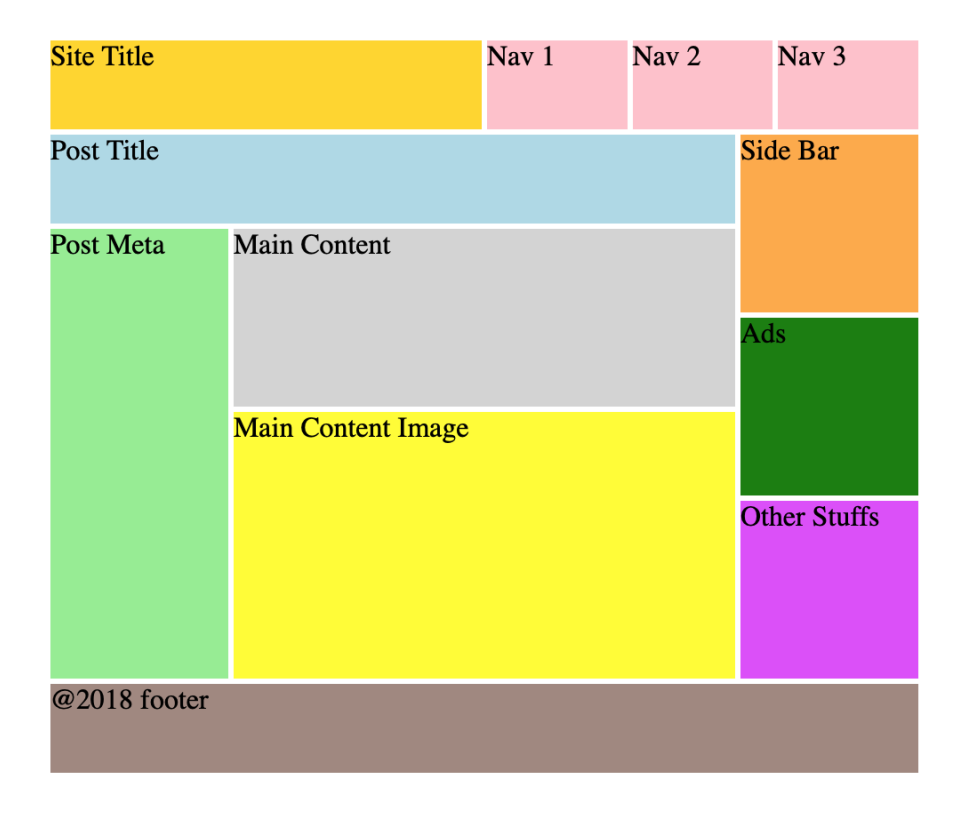

## Task A 02: Loading Screen (B3)

使用HTML 和 CSS 創建動畫加載器,效果與提供的與video.mp4 相同。加載器動畫應該是循環的。需使用 4 種不同的顏色(#19A68C、#F63D3A、#FDA543、#193B48)。 畫面截圖如下:

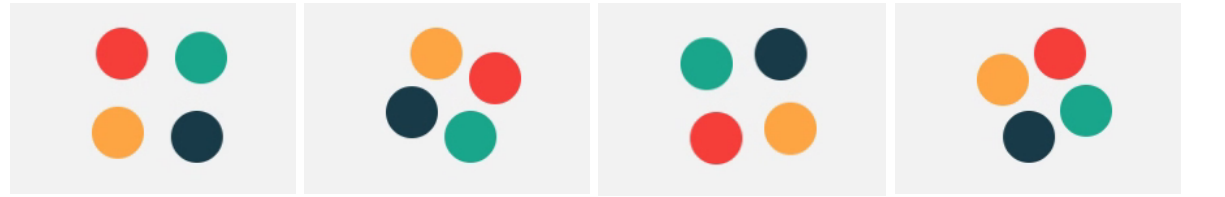

## Task A 03: simple web calculator (Frontend 2)

- 使用提供的計算機的網頁頁面,撰寫一個簡單的網頁計算機。
- 您可以使用 jQuery 或提供的 JS 框架。
- 當使用者點擊按鈕 C 時,顯示格上數字必須被清除。
- 當使用者點擊按鈕=時,會計算結果於顯示格上。
- 當執行除法時,若有餘數,計算到小數以下第2位,第3位4捨5入,顯示到小數 以下第2位。

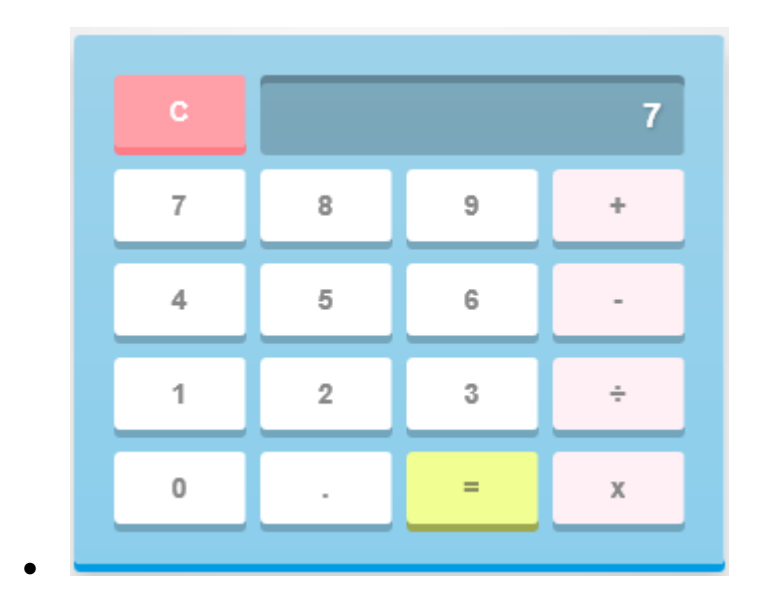

素材:無

## Task A 04: Image Cropper (D10)

撰寫一個可以上傳圖像並裁剪保存和下載的應用網頁。

- 網頁版面自行設計,但需包含下面示意圖的所有元件。

- 在網頁上傳圖像到伺務器上

- 在網頁顯示上傳的圖像。
- 在圖像區域繪製一個虛線矩形(只需要虛線矩形,不需要路徑選擇器)。

- 點擊 [crop] 按鈕,對選取的矩形區域進行裁剪,裁剪後的圖像以前置字串"crop\_"加上傳的檔 名來保存。

- 裁剪完成後 [crop] 按鈕應更改為 [download] 按鈕。

- 當點擊[download]按鈕時,使用者可以下載裁剪的圖像。

素材:無

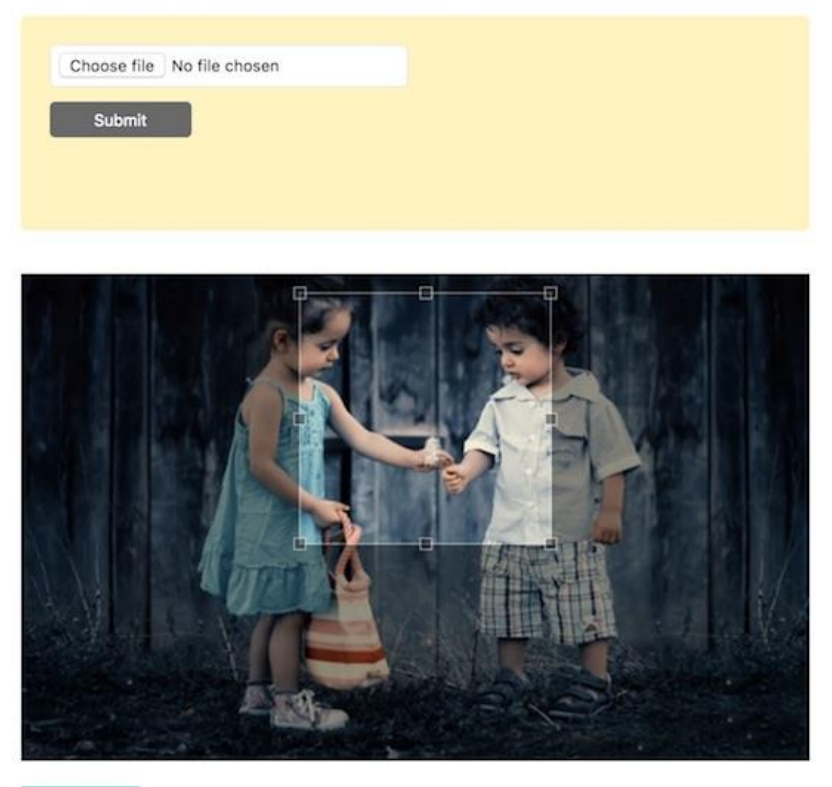

CROP

#### Task A 05: 資料視覺化 (JavaScript)

在瀏覽器中選取CSV檔案後,可以將人口數量使用長條圖呈現。

其中預設長條圖為依照縣市呈現·縣市排序依照出現順序·長條圖中呈現: (1) 縣市名稱 (2) 該縣市人口數。

點選長條圖中個別縣市的長條後,可以顯示縣市中鄉鎮市區的個別的人口數。

CSV中欄位有:縣市、鄉鎮市區、男生人數、女生人數

CSV的資料第一行為欄位名稱,接下來為各縣市鄉鎮市區的人數

#### Task A 06: 驗證碼 (PHP)

請使用PHP設計一套驗證碼驗證功能,包含:驗證圖片產生、驗證碼驗證之網頁。 儲存檔名:06.php、06-captcha.php

素材:無

驗證碼依照以下規則產生:

- 隨機產生4個字元,範圍為大寫英文字母 A-Z、數字 2-9
- 各別字元要隨機旋轉不同角度
- 各別字元不可以在同一水平上
- 至少要包含3條隨機線條
- 圖片格式: JPEG

驗證碼驗證網頁要包含以下元件與功能:

- 驗證碼
- 驗證碼輸入框
- 送出按鈕

點選送出後可驗證驗證碼是否正確,

若正確則呈現【成功】·字體大小48px·粗體·顏色為 #008800; 若錯誤則呈現【失敗】·字體大小48px·粗體·顏色為 #880000。

### Task A 07: 圖片防盜連 (PHP)

請設計圖片防盜連功能,透過一隻PHP程式 07.php 讀取 images 資料夾下的圖片,並呈現在 07.html內。

儲存檔名: 07.html、07.php 素材:無

防盜連說明:

- 只可以透過 07.html查看圖片內容
- 當透過其他方式瀏覽時,必須回傳 Status Code: 403

#### Task A 08: 跑道動畫

請使用HTML與CSS,設計一個賽道8的跑道(橫的或直的),並且有個車輛會在跑道上 無限繞。

畫面上必須呈現出賽道與車輛,車輛與賽道會是單獨的HTML物件,不可使用gif。

車輛方向必須依照前進方向轉向。

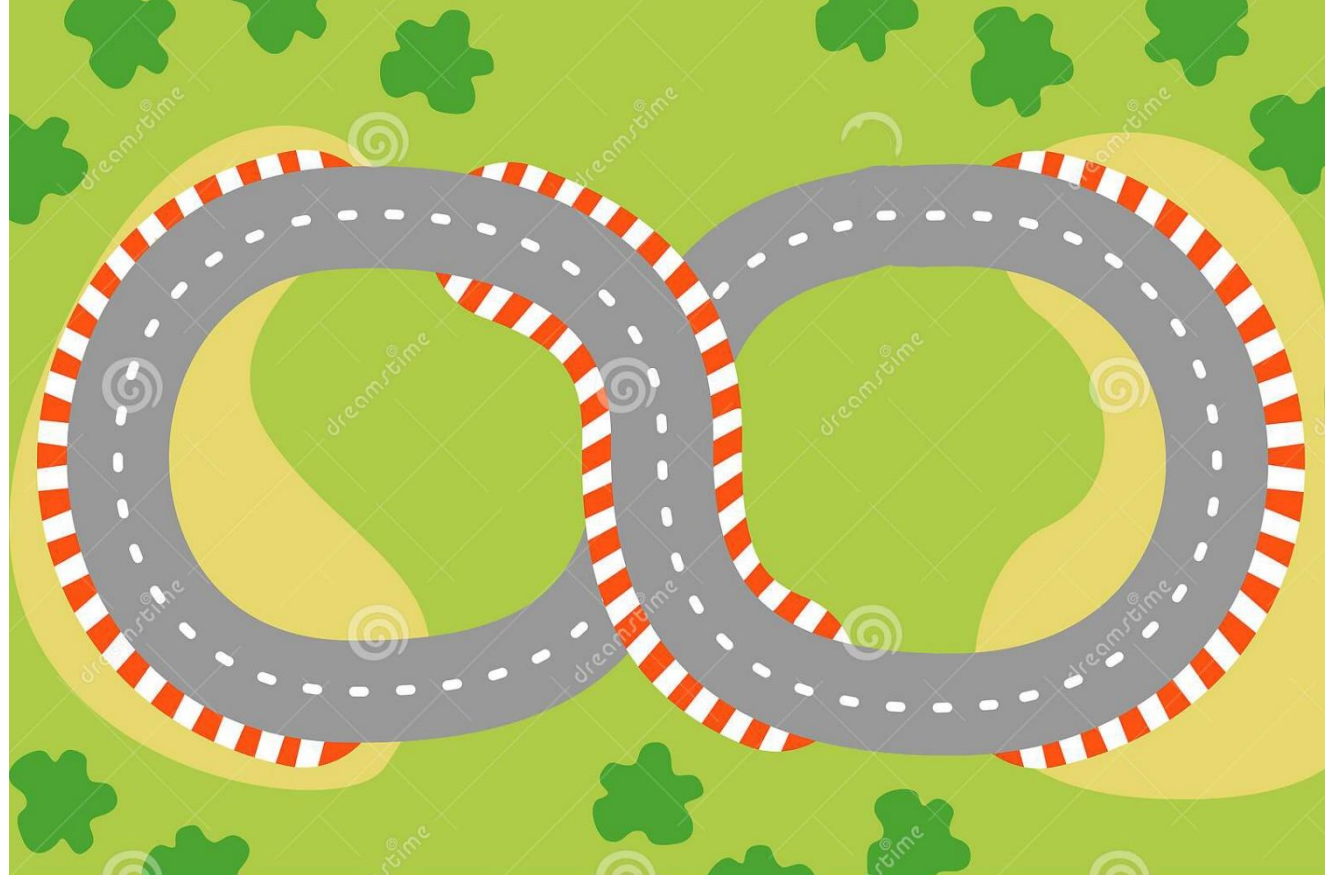

賽道參考圖

#### Task A 09: 七段顯示器碼表

請設計一個七段顯示器碼表,包含三位數的秒數、分秒及厘秒(centiseconds), 最大值為9:99。

畫面中有三個按鈕, [Start timer], [Stop timer]與[Reset timer]。

點選[Start timer]時,可以開始計秒;點選[Stop timer]後,可以停止計秒;點選[Reset timer]後,可以將秒數歸0。

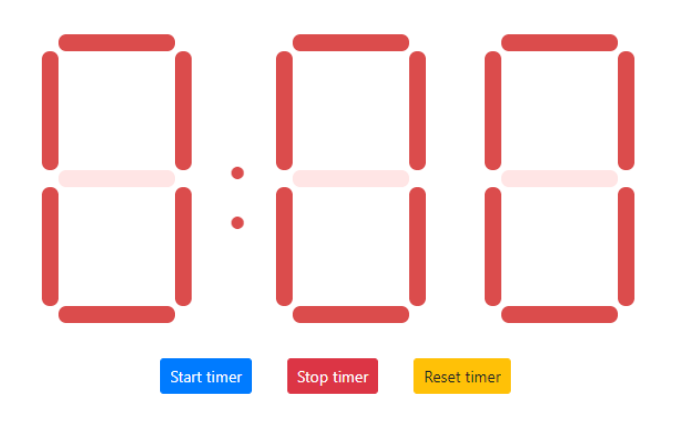

# Task A 10: Native JavaScript Routing

使用技術:javascript

提供三個 html 檔案, 檔名分別為 a.html、b.html 及 c.html, 每個 html 檔都會引入 myScript.js,每個 html 檔都有不同的內容,有連結可以分別連結到 a.html、b.html 及 c.html 檔案,你必須完成 myScript.js 來達成點擊連結後不重新載入頁面,但網頁內容(body area)要正確切換,不得使用套件。

#### Task A 11: 圖片顏色選擇

使用技術:javascript

在網頁中選擇載入一張 client 的圖片後,在畫面中顯示該圖片,當滑鼠移動至圖片內的某 一點時,在圖片下方一個「顏色顯示區塊」,顯示出滑鼠位置的顏色及色碼,並且要有顏 色放大鏡的功能,可以放大滑鼠為中心周圍半徑大約為 7pixel 的圖片像素顏色,放大鏡 大小大約為 100px\*100px,各項素間須有格線分開,以能看清楚顏色為基準,放大鏡的 位置顯示在滑鼠的右下角,大約遠離滑鼠 10 px 以上。

「顏色顯示區塊」請自行設計。

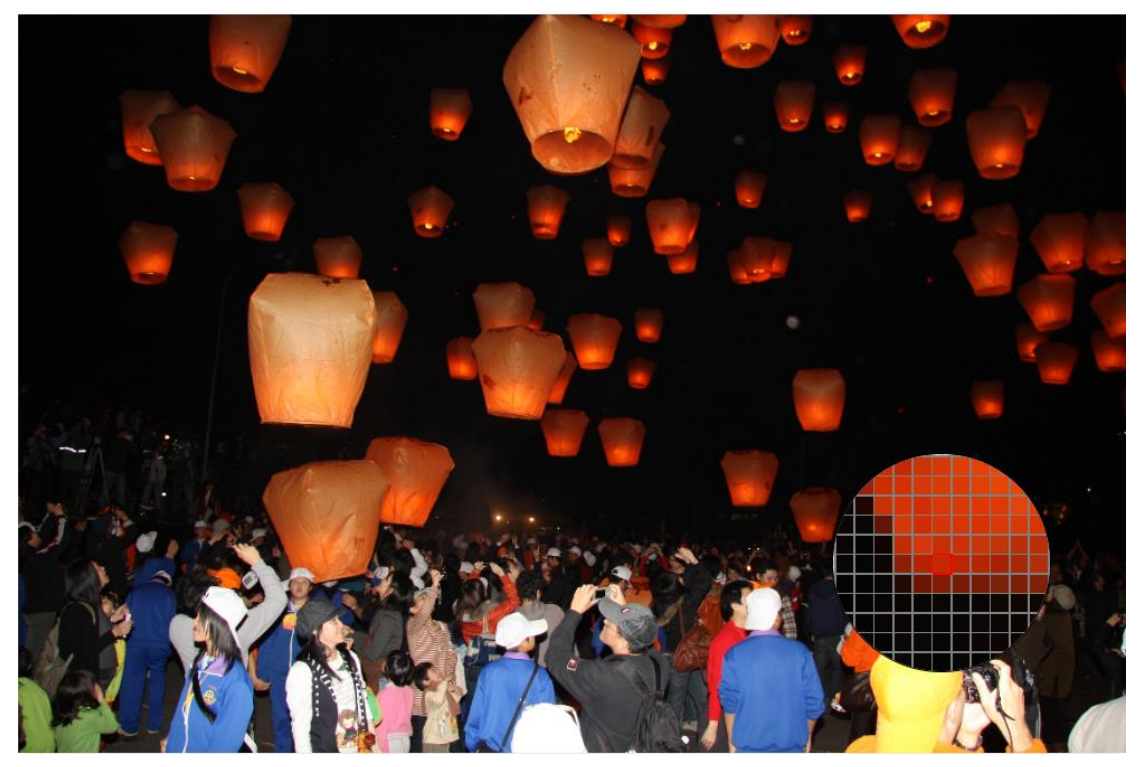

#### Task A 12: Night mode

使用技術:css 素材:無

製作一個支援 Night mode 的網頁,網頁內容正中央要呈現文字。

當裝置切換為 Light mode 時, 背景變為白色(#ffffff), 文字顏色變為黑色(#000000), 其餘格式不變, 網頁要顯示文字「Light Mode Test」。

當裝置切換為 Night mode 時,背景變為黑色(#000000),文字顏色變為白色(#ffffff),其 餘格式不變,網頁要顯示文字「Night Mode Test」。

### Task A 13: 水波紋

使用技術:javascript、css

在畫面中製作一個 300\*200 的按鈕, mouse click 後有水波紋的效果從點擊位置為中心往外, 如範例影片的效果

### Task A 14: 圖片浮水印

使用技術: php

當瀏覽器請求伺服器端的根目錄下的 media 資料夾中任何的 jpg 或 png 圖檔時,都需要 對該圖片右下角加上水平的白色的「WorldSkills」字作為浮水印。

例如 client 打下列 URL 時會針對 image1.png 加上浮水印的效果 http://192.168.100.1/web99/99\_Module\_A/14/media/image1.png

### 選手注意事項

以下說明時用到XX代表選手個人的崗位編號,Y代表模組編號

- 將完成的結果存在網站根目錄,用 XX\_Module\_Y 作為資料夾名稱
- 請確認已經將最新成果上傳至伺服器 XX\_Module\_Y 上,並運作正常

## 評分表

#### 各項次若完成請於右方打勾✓。

| 項次  | 主客 | 配分 | 得分   | 工作項目及評分說明                  | 完成 |
|-----|----|----|------|----------------------------|----|
| 1.  | 客  |    | 1.0  | 完成 Task A 1 · 並將成果繳交到指定位置  |    |
| 2.  | 客  |    | 0.5  | 完成 Task A 2 · 並將成果繳交到指定位置  |    |
| 3.  | 客  |    | 1.0  | 完成 Task A 3 · 並將成果繳交到指定位置  |    |
| 4.  | 客  |    | 1.0  | 完成 Task A 4 · 並將成果繳交到指定位置  |    |
| 5.  | 客  |    | 2.0  | 完成 Task A 5 · 並將成果繳交到指定位置  |    |
| 6.  | 客  |    | 0.5  | 完成 Task A 6 · 並將成果繳交到指定位置  |    |
| 7.  | 客  |    | 0.5  | 完成 Task A 7 · 並將成果繳交到指定位置  |    |
| 8.  | 客  |    | 1.5  | 完成 Task A 8 · 並將成果繳交到指定位置  |    |
| 9.  | 客  |    | 1.0  | 完成 Task A 9 · 並將成果繳交到指定位置  |    |
| 10. | 客  |    | 1.5  | 完成 Task A 10 · 並將成果繳交到指定位置 |    |
| 11. | 客  |    | 1.0  | 完成 Task A 11 · 並將成果繳交到指定位置 |    |
| 12. | 客  |    | 0.5  | 完成 Task A 12 · 並將成果繳交到指定位置 |    |
| 13. | 客  |    | 1.0  | 完成 Task A 13 · 並將成果繳交到指定位置 |    |
| 14. | 客  |    | 1.0  | 完成 Task A 14. 並將成果繳交到指定位置  |    |
|     |    | 總分 | 14.0 |                            |    |